Type **SBI Collect** in internet Browser. Then click on *"I have read and accepted the terms and conditions state above"* and then click on **Proceed Button**.

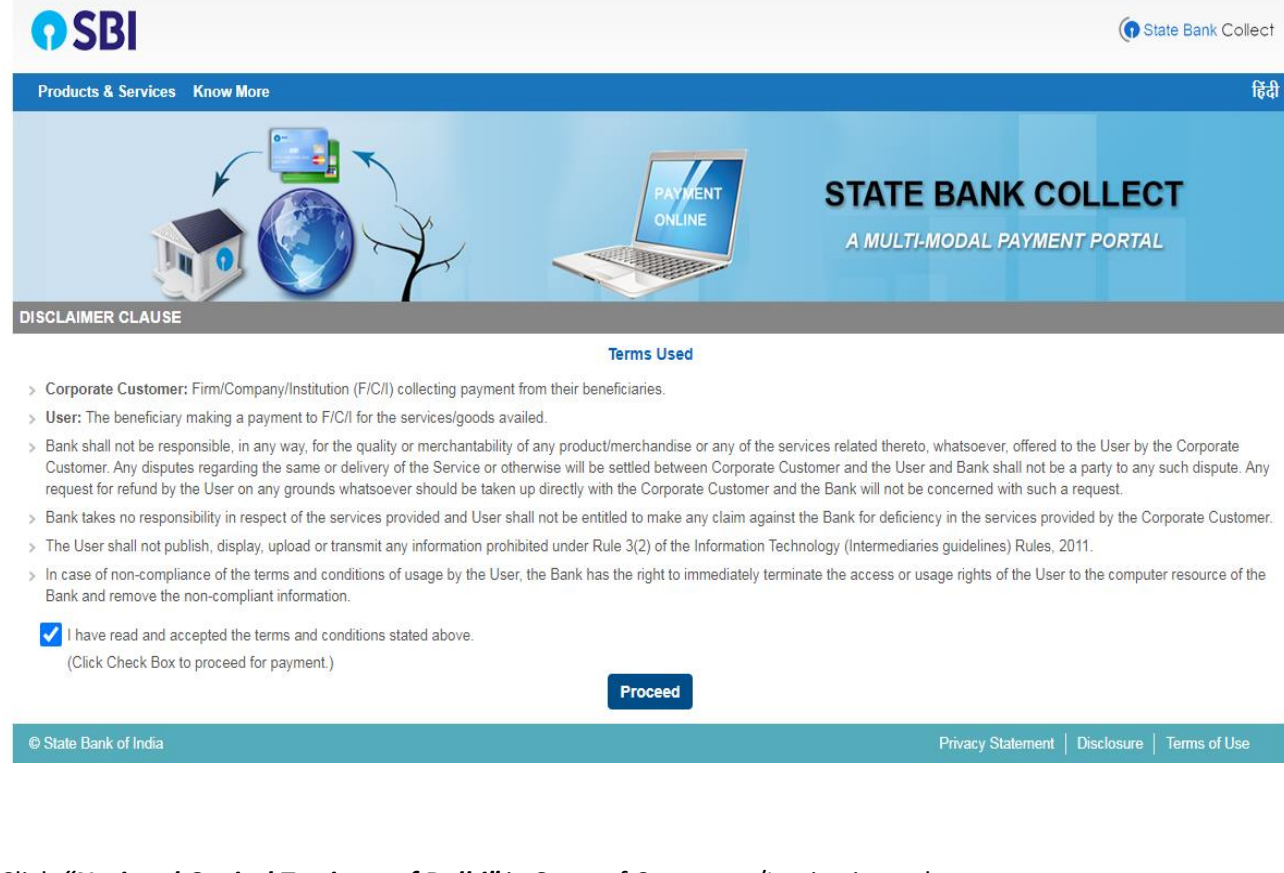

Click "National Capital Territory of Delhi" in State of Corporate/Institution column

Click "Educational Institutions" in Type of Corporate/Institution column.

## Then click on Go Button

| <b>•</b> SBI                                                                                                    | State Bank Collect                                            |  |  |  |
|----------------------------------------------------------------------------------------------------|---------------------------------------------------------------|--|--|--|
| State Bank Collect 👻 State Bank Mops                                                                                                    |                                                               |  |  |  |
| State Bank Collect / State Bank Collect                                                                                                    | 🕞 Exit                                                        |  |  |  |
| State Bank Collect                                                                                                    | 11-Dec-2020 [04:12 PM IST]                                    |  |  |  |
| Select State and Type of Corporate / Institution                                                                                                    |                                                               |  |  |  |
| State of Corporate / Institution *<br>Type of Corporate / Institution *                                                                                                    | National Capital Territory of D -<br>Educational Institutions |  |  |  |
|                                                                                                    | Go                                                            |  |  |  |
| <ul> <li>Mandatory fields are marked with an asterisk (*)</li> <li>State Bank Collect is a unique service for paying online to educational institutions, temples, charities and/or any other corporates/institutions who maintain their accounts with the Bank.</li> </ul> |                                                               |  |  |  |
| © State Bank of India                                                                                                    | Privacy Statement   Disclosure   Terms of Use                 |  |  |  |

Click "The Bharat Scouts and Guides" in Educational Institutions Name column and click on Submit Button.

| <b>•</b> SBI                                    |                                 | State Bank Collect                            |
|-------------------------------------------------|---------------------------------|-----------------------------------------------|
| State Bank Collect 👻 State Bank Mops            |                                 |                                               |
| State Bank Collect / State Bank Collect         |                                 | 🕞 Exit                                        |
| State Bank Collect                              |                                 | 11-Dec-2020 [04:15 PM IST]                    |
| Select from Educational Institutions            |                                 |                                               |
| Educational Institutions Name *                 | THE BHARAT SCOUTES AND GUIDES + |                                               |
|                                                 | Submit Back                     |                                               |
| Mandatory fields are marked with an asterisk (* | )                               |                                               |
| © State Bank of India                           |                                 | Privacy Statement   Disclosure   Terms of Use |

## Select Payment Category and fill up the details accordingly.

| <b>7</b> SBI                                                                                                    |                                                                                                    | ( State Bank Collect                          |
|----------------------------------------------------------------------------------------------------|----------------------------------------------------------------------------------------------------|-----------------------------------------------|
| State Bank Collect - State Bank Mops                                                                                                    |                                                                                                    |                                               |
| State Bank Collect / State Bank Collect                                                                                                    |                                                                                                    | C• Exit                                       |
| State Bank Collect                                                                                                    |                                                                                                    | 11-Dec-2020 [04:15 PM IST]                    |
| THE BHARAT S                                                                                                    | AT SCOUTES AND GUIDES<br>COUTS AND GUIDES, LAKSHMI MAZUMDAR BHAWAN, 16, M.G. MARG, I P                                                                                                    | ESTATE, NEW DELHI, , Central-110001           |
| Provide details of payment                                                                                                    |                                                                                                    |                                               |
| Select Payment Category *                                                                                                    | Select Category                                                                                                    |                                               |
| <ul> <li>Mandatory fields are marked with an asterisk (*)</li> <li>The payment structure document if available will</li> <li>Date specified(if any) should be in the format of</li> <li>State Bank of India</li> </ul> | Select Category     ADVANCE FOR CAMPSITE/ BHAWAN/ OBSTACLES     FLAG DAY CELEBRATION (INDIVIDUAL)     FLAG DAY CELEBRATION (STATES)                                                                                                    | Privacy Statement   Disclosure   Terms of Use |
|                                                                                                    | FLAG DAY DONATION (07 NOV FOUNDATION DAY)<br>INTERNATIONAL EVENTS<br>MAGAZINE SUBSCRIPTION<br>MEMBERSHIP FEES<br>MISCELLANEOUS RECEIPT<br>ONLINE TRAINING COURSES<br>PARTICIPATION CHARGES FOR ADVENTURE PROGRAMME<br>SCOUT GUIDE WELFARE FUNDS (FRIENDS TO BSG) DONATIO |                                               |

"State Bank Collect Multi Option Payment System" is given below:

| TATE BANK COLLECT MULTI OPTION PAYMENT SYSTEM                                                              |                                                                     |                                                                                                    |  |  |
|----------------------------------------------------------------------------------------------------|---------------------------------------------------------------------|----------------------------------------------------------------------------------------------------|--|--|
| Net Banking                                                                                                |                                                                     |                                                                                                    |  |  |
| State Bank of India<br>Bank Charges: Rs 11.8<br>CLICK HERE                                                 | Cther Banks Internet Banking<br>Bank Charges: Rs 17.7<br>CLICK HERE |                                                                                                    |  |  |
| Card Payments                                                                                              |                                                                     |                                                                                                    |  |  |
| This payment mode is not available between 23:30 hours IST and 00:30 hours IST                             |                                                                     |                                                                                                    |  |  |
| RuPays<br>Rupay Card<br>Bank Charges: Rs 0.0<br>CLICK HERE<br>Foreign Card<br>Bank Charges:<br>NOT ENABLED | Credit Cards<br>Bank Charges: Rs 12.98<br>CLICK HERE                | Prepaid Card<br>Bank Charges: Rs 12.98<br>CLICK HERE                                                 |  |  |
| Other Payments Modes                                                                                       |                                                                     |                                                                                                    |  |  |
| UPI is not available between 22:30 hours IST                                                               | NEFT<br>NEFT/RTGS<br>Bank Charges: Rs 15.0<br>CLICK HERE            | SBI Branch<br>Bank Charglest Rs:69:0 Windows<br>Go to PC settings to activate Windows.<br>CLICK HERE |  |  |